## ¿ Cómo borrar el certificado ACA " antiguo" de la tarjeta?

1. Abrir el programa de gestión de la tarjeta Bit4id- PKI Manager

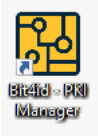

2. Iniciar sesión introduciendo el PIN de la tarjeta

| 🔛 Bit4id PKI Manager (1.4.10.821)       |                             |                                     |
|-----------------------------------------|-----------------------------|-------------------------------------|
| <b>2⊈</b> id                            |                             |                                     |
| Dispositivos conectados                 |                             |                                     |
| • 1 1 1 1 1 1 1 1 1 1 1 1 1 1 1 1 1 1 1 | Desbloquear PIN Ca          | mbiar PIN Iniciar sesión            |
|                                         | Información del dispositivo | Certificados                        |
|                                         | Lector                      | Alcor Micro USB Smart Card Reader 0 |
|                                         | Descripción                 | Bit4id CryptoElliptic               |
|                                         | Número de serie             | 2444150000130076                    |
|                                         | Fabricante                  | IDEMIA                              |
|                                         | Modelo                      | COSMO v9.1                          |
|                                         | Estado del PIN              | PIN OK                              |
|                                         | Estado del PUK              | PUK OK                              |
|                                         | Memoria total               | 128K                                |
|                                         | Memoria libre               | 46182                               |

3. Identificar el certificado ACA "antiguo".

Se diferencia por:

- Comienza por la palabra en mayúsculas NOMBRE
- Incluye el DNI
- La fecha de emisión es más "antigua"

| 🔀 Bit4id PKI Manager (1.4.10.821)                         |                                                      |               |            | <br>× |
|-----------------------------------------------------------|------------------------------------------------------|---------------|------------|-------|
| 24id                                                      |                                                      |               |            | 鐐 ()  |
| Dispositivos conectados                                   |                                                      |               |            |       |
| • 🕆 🙃 Bit4id CryptoElliptic<br>Alcor Micro USB Smart Card | Desbloquear PIN Cambiar PIN C                        | Cerrar sesión |            |       |
|                                                           | Información del dispositivo Cert                     | tificados     |            |       |
|                                                           | Certificados de usuario                              |               |            |       |
| ACA "antiguo" —                                           | NOMBRE FERRERO FERRERO GREGORIO - 2<br>NIF 07071456A | 2023-06-01 2  | 2026-06-01 |       |
|                                                           | GREGORIO FERRERO FERRERO 2                           | 2024-08-27 2  | 2027-08-27 |       |
|                                                           | ACA Plus                                             |               |            |       |
|                                                           | Certificados CA                                      |               |            | _     |
|                                                           | ACA ROOT 2                                           | 2016-05-27 2  | 2041-05-27 |       |
|                                                           |                                                      |               |            |       |
|                                                           |                                                      |               |            |       |

4. Pulsar en el icono flecha del certificado ACA "antiguo" a borrar

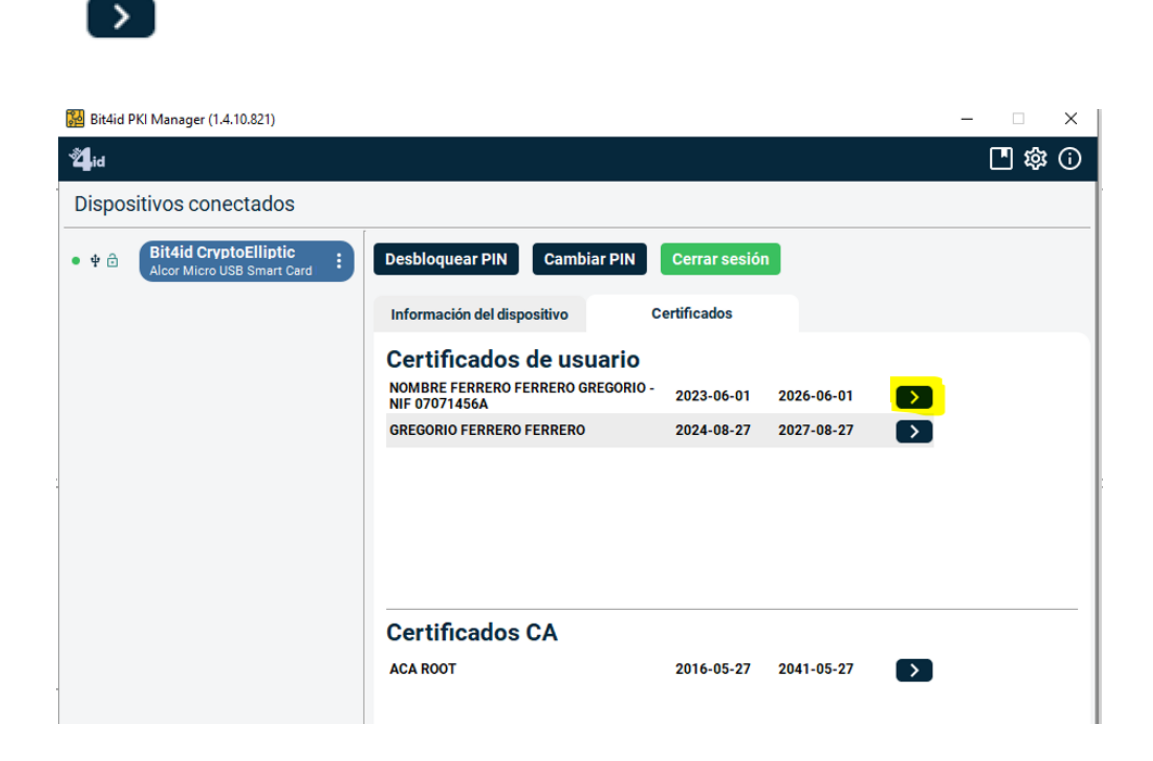

5. Pulsar los 3 puntos verticales

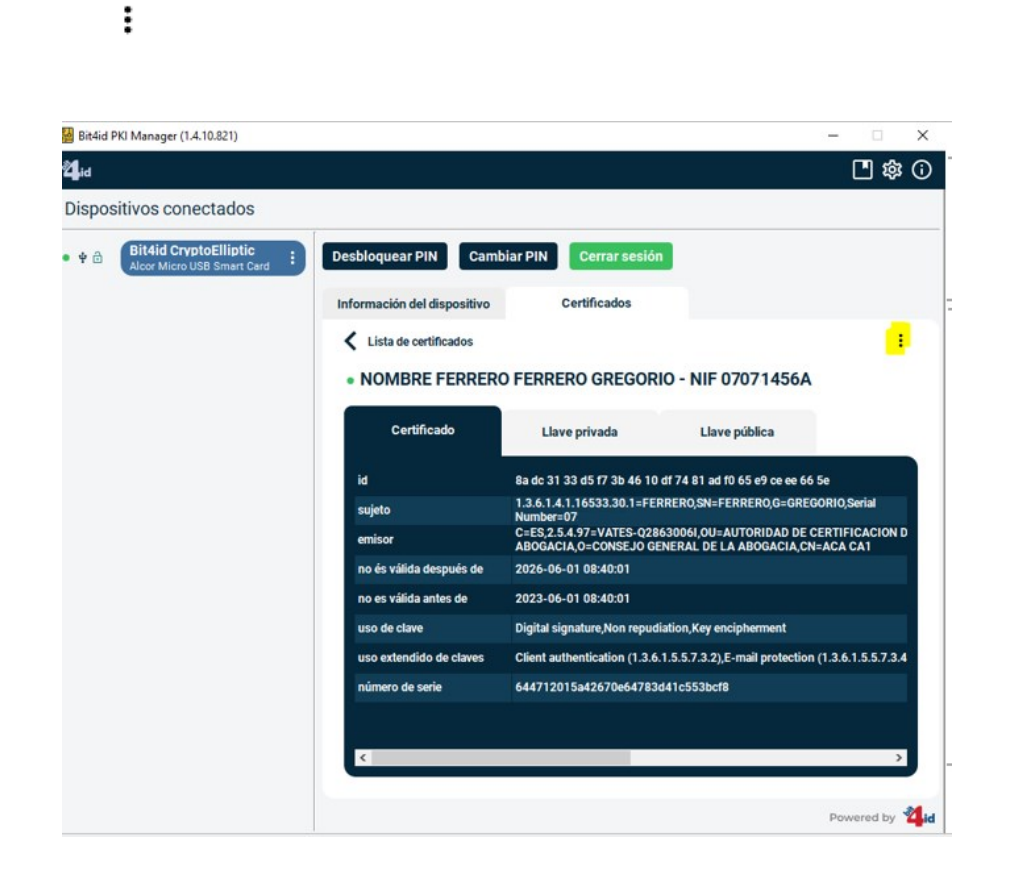

6. Seleccionar la opción Eliminar certificado

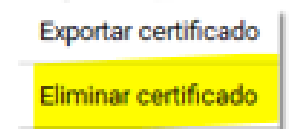

7. Pedirá introducir del PIN de la tarjeta

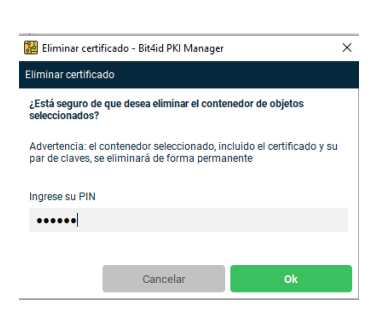

## 8. Se recibe la confirmación

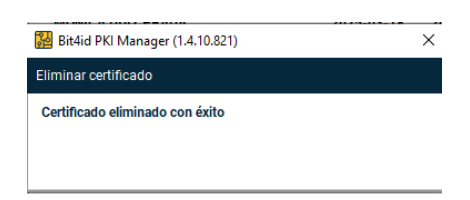